## How to Transfer "chiica" from Card to App

太田市役所 産業政策課「chiikaアプリ カードからアプリへの移行方法」・英語版

Select "Transfer e-money

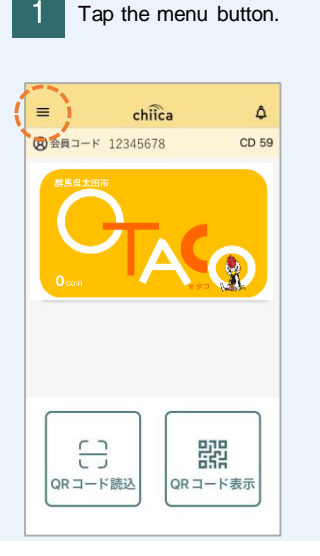

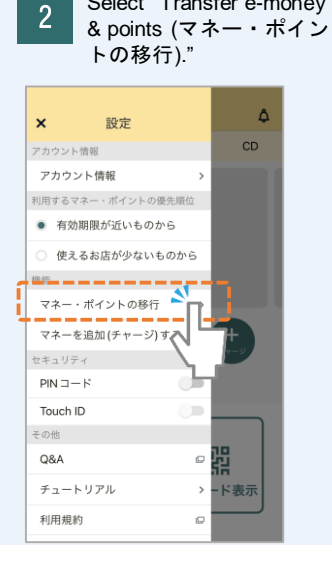

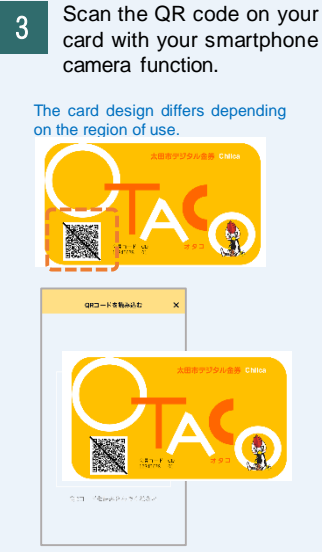

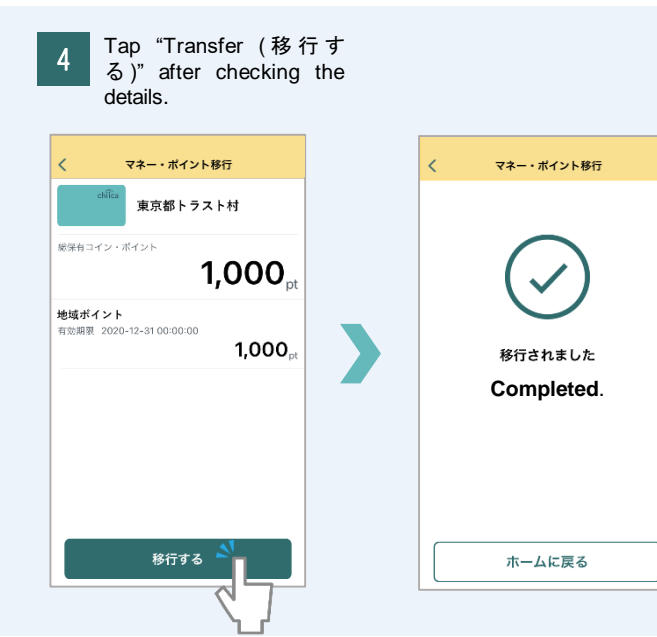